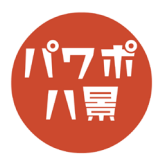

## LINE

| 1 |                                                  | まず、LINE のメッセージが何もない画像を用意し<br>ます。            |
|---|--------------------------------------------------|---------------------------------------------|
|   |                                                  | スマホの LINE のアプリを開き、メッセージを消し<br>スキリン、「キギキ」を深切 |
|   |                                                  | こといい「反たら」を選択。                               |
|   |                                                  |                                             |
| 2 | < LINE 🔯                                         | <b>绞</b> をタップ。                              |
|   | 口》 通知 ()                                         |                                             |
|   | <u>♪</u> + 招待 >                                  |                                             |
|   | 止 おすすめ >                                         |                                             |
|   | ▲写真・動画                                           |                                             |
|   |                                                  |                                             |
| 3 | トーク設定 ×                                          | 「トーク履歴をすべて削除」をタップ。                          |
|   | トーク設定                                            |                                             |
|   | 育景テサイン シー                                        |                                             |
|   | トーク履歴を送信                                         |                                             |
|   | トーク内容をテキスト形式のファイルで医信します。                         |                                             |
|   | データを削除 >                                         |                                             |
|   | データタイプや期間を選択してデータを削除します。                         |                                             |
|   | トーク履歴をすべて削除                                      |                                             |
|   | このトークルームで送受信されたトーク履歴とデータ(アルバ<br>ムとノートを除く)を削除します。 |                                             |
|   | 通報                                               |                                             |

このマニュアルは PowerPoint Office 365 バージョン 2002 で書かれています

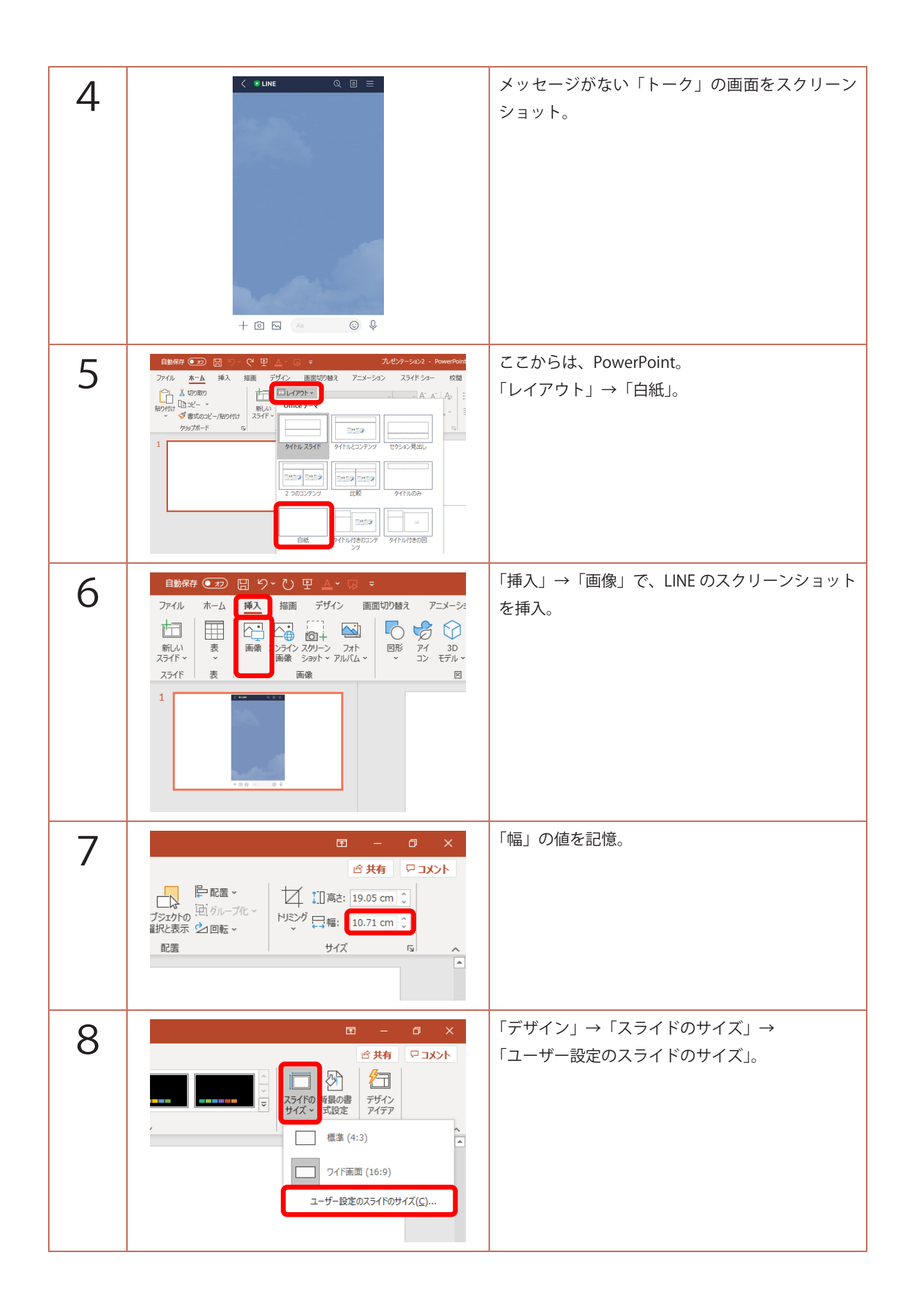

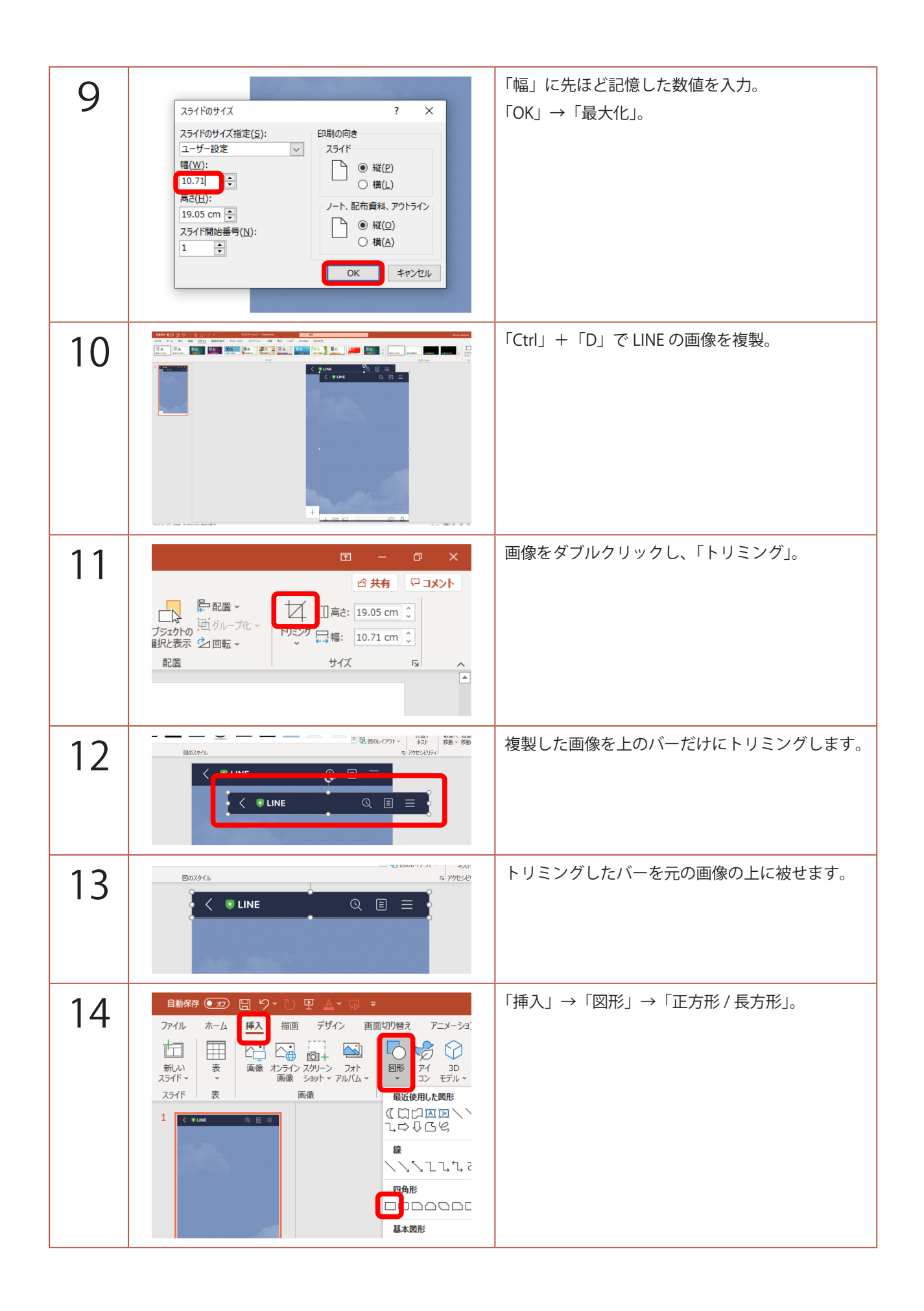

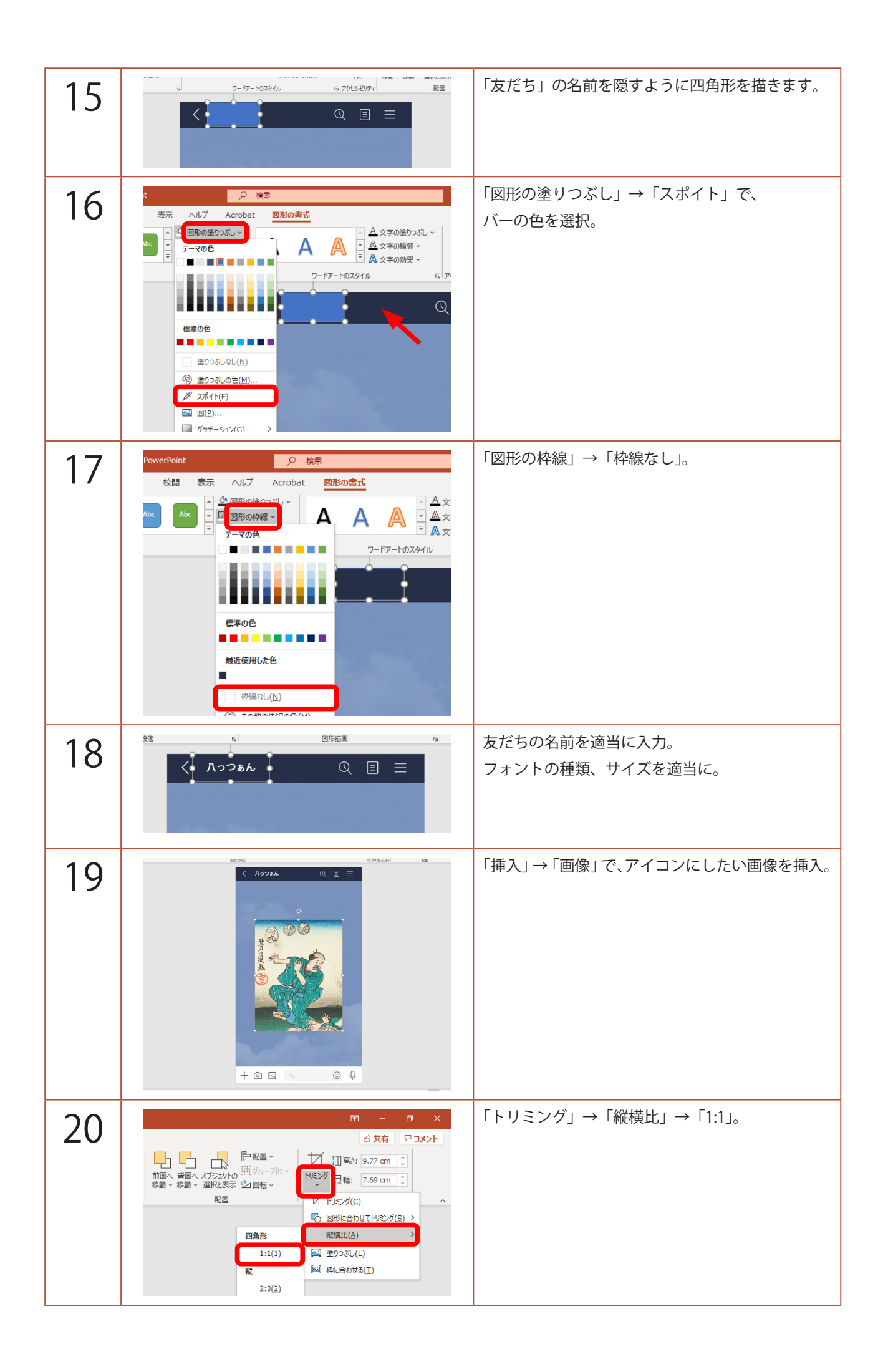

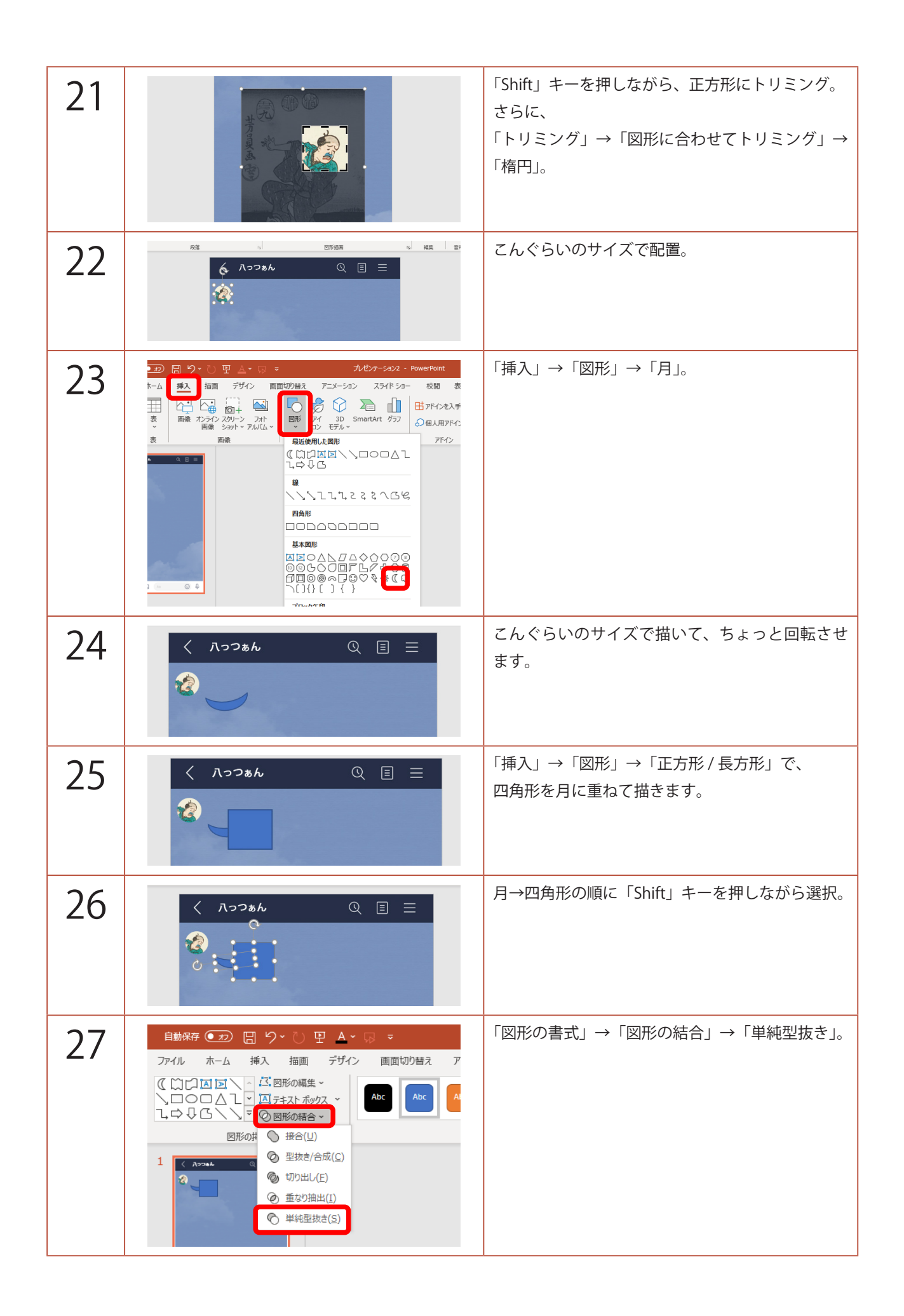

| 28 | owerPoint<br>校閲 表示 ヘルプ Acrobat 図<br>体閲 表示 ヘルプ Acrobat 図<br>ゆ 図形の塗りつぶし ~<br>ご 図形の枠線 ~<br>マ 2 図形の効果 ~                                                                                                    | 「図形の塗りつぶし」→「白」。<br>「図形の枠線」→「枠線なし」。                                |
|----|----------------------------------------------------------------------------------------------------|-------------------------------------------------------------------|
| 29 | 第存 ● 20 回 9 ~ ひ 田 A ~ G マ          ホーム       通点       店面       デザイン       画面切り替え       アニメーション       スライ         日田       一日       一日       二日       二日< | 「挿入」→「図形」→「四角形:角を丸くする」。                                           |
| 30 | <<br>入っつあん<br>Q 国 三<br>()<br>()<br>()<br>()<br>()<br>()<br>()<br>()<br>()<br>()                                                                                                    | こんなふうに描きます。<br>● を移動させて角を丸くします。                                   |
| 31 | く 八つつあん ① 国 三                                                                                                    | 「図形の塗りつぶし」→「白」。<br>「図形の枠線」→「枠線なし」。<br>月と四角形を選択し、「Ctrl」+「G」でグループ化。 |
| 32 | く 八っつぁん Q 三 三                                                                                                    | 「挿入」→「テキストボックス」で、<br>メッセージを入力して、適当なフォント・サイズ<br>にします。              |
| 33 | R16     1si     El10/sell     1si     Ni     Ni       く 八つつあん     Q     三       ()     こんちは、隠居さん     1036                                                                                                    | 「挿入」→「テキストボックス」で、<br>受信時間を入力。                                     |
| 34 |                                                                                                    | アイコン、吹き出し、メッセージ、受信時間を選<br>択し、「Ctrl」+「G」キーでグループ化。                  |
| 35 | く 八つつあん ② 三 三 そんちは、隠居さん 1016 こんちは、隠居さん 1016                                                                                                    | 「Ctrl」+「D」キーで複製。                                                  |

| 36 | □<br>□<br>□<br>□<br>□<br>□<br>□<br>□<br>□<br>□<br>□<br>□<br>□<br>□                                                                                                    | 「図の形式」→「回転」→「左右反転」。                                                             |
|----|----------------------------------------------------------------------------------------------------|---------------------------------------------------------------------------------|
| 37 | く 八つつぁん ① 三 三 こんちは、隠居さん 10:16 こんちは、隠居さん 10:16 こんちは、隠居さん 0                                                                                                    | 「Ctrl」+「Shift」+「G」キーでグループ化解除。                                                   |
| 38 | Your         9         株本           VBIII         Accoper         BROBERT         Accoper         BROBERT           Acc         Accoper         Accoper         Accoper         REF         BROBERT           Acc         Accoper         Accoper         Accoper         REF         BROBERT         REF         BROBERT         REF         BROBERT         REF         BROBERT         REF         BROBERT         REF         BROBERT         BCC         REF         BROBERT         REF         BROBERT         BCC         BCC <t< th=""><th>吹き出しを選択し、<br/>「図形の書式」→「図形の塗りつぶし」→<br/>「塗りつぶしの色」。</th></t<> | 吹き出しを選択し、<br>「図形の書式」→「図形の塗りつぶし」→<br>「塗りつぶしの色」。                                  |
| 39 | こんちは、隠居さん     016       @08年     ? ×       @15     ? ×       @16     0K       @17     ? ×       @16     0K       @17     0K       #(2):     #12       #(3):     114       @16     #12       #(1):     114       @10:     114       @10:     114       @10:     114       @10:     114       @10:     114       @10:     114       @10:     114       @10:     114       @10:     114       @10:     114       @10:     114       @10:     114       @10:     114       @10:     114       @10:     114       @10:     114       @10:     114       @10:     114       @10:     114       @10:     114       @10:     114       @10:     114       @10:     114       @10:     114       @10:     114       @10:     114       @10:     114       @10:     114       @10:     114       @10:     114                                                                                                    | 「ユーザー設定」タブをクリックし、<br>「赤」「114」<br>「緑」「222」<br>「青」「84」<br>と入力し、「OK」。              |
| 40 | く 八っつぁん Q 目 三 こんちは、隠居さん 10.16 こんちは、隠居さん 10.16                                                                                                    | アイコンを削除。<br>送信時間の位置を調整し、<br>送信時間、吹き出し、メッセージを選択して、<br>「Ctrl」+「G」キーでグループ化。        |
| 41 | く 八っつぁん ② 三 三 こんちは、隠居さん 0:16 認識: こんちは、隠居さん                                                                                                    | 送信時間を「Ctrl」+「C」キーでコピー、<br>「Ctrl」+「V」キーで貼り付けし、<br>「既読」と入力。<br>これで、基本的なパーツができました。 |

| 42 | 日本日本     日本     日本     日本     日本     日本       アイル     本へ     第人     第四     デザイン     第四切り出版     アニメータン     23 / 18 / 34     秋田     デザイン       第日     デザイン     第日切り出版     アニメータン     23 / 18 / 34     第二     日本     日本       第日     デビー     第日     日レークト     第二     日本     日本     日本     日本       第日     アビー     第二     日本     日本     日本     日本     日本     日本       アビー     アビー     第二     日本     日本     日本     日本     日本     日本       アビー     アビー     第二     日本     日本     日本     日本     日本     日本       アビー     アビー     第二     日本     日本     日本     日本     日本       アビー     アビー     アビー     アビー     アビー     日本     日本       アビー     アビー     アビー     アビー     アビー     アビー     日本       アビー     アビー     アビー     アビー     アビー     アビー     アビー       アビー     アビー     アビー     アビー     アビー     アビー     アビー       アビー     アビー     アビー     アビー     アビー     アビー     アビー       アビー     アビー     アビー     アビー     アビー     アビー                                                                                                    | 画面左のスライドのサムネイルをクリックし、<br>「Ctrl」+「D」キーで複製。                                                |
|----|----------------------------------------------------------------------------------------------------|------------------------------------------------------------------------------------------|
| 43 |                                                                                                    | 返信部分を選択して、削除。                                                                            |
| 44 | Image: Control of the second second secon | 2枚目のスライドのサムネイルをクリックし、<br>「Ctrl」+「D」キーで複製。                                                |
| 45 |                                                                                                    | 1枚目のスライドのサムネイルをクリックし、<br>既読以外の返信部分を「Ctrl」+「C」キーでコピー。                                     |
| 46 |                                                                                                    | 3枚目のスライドのサムネイルをクリックし、<br>「Ctrl」+「V」キーで貼り付け。<br>メッセージを入力し直し、吹き出しの幅、テキス<br>トボックスの長さ等、変えます。 |

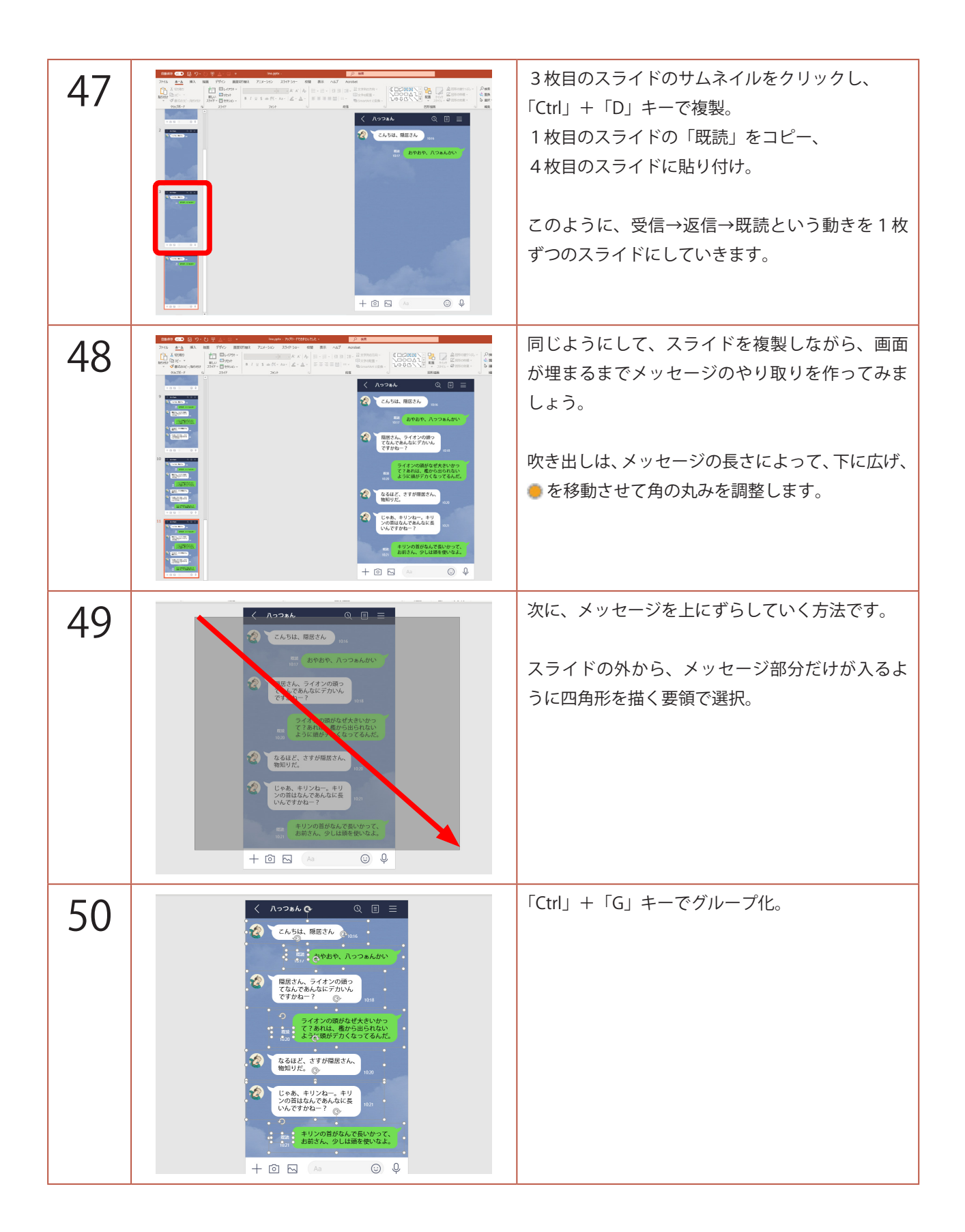

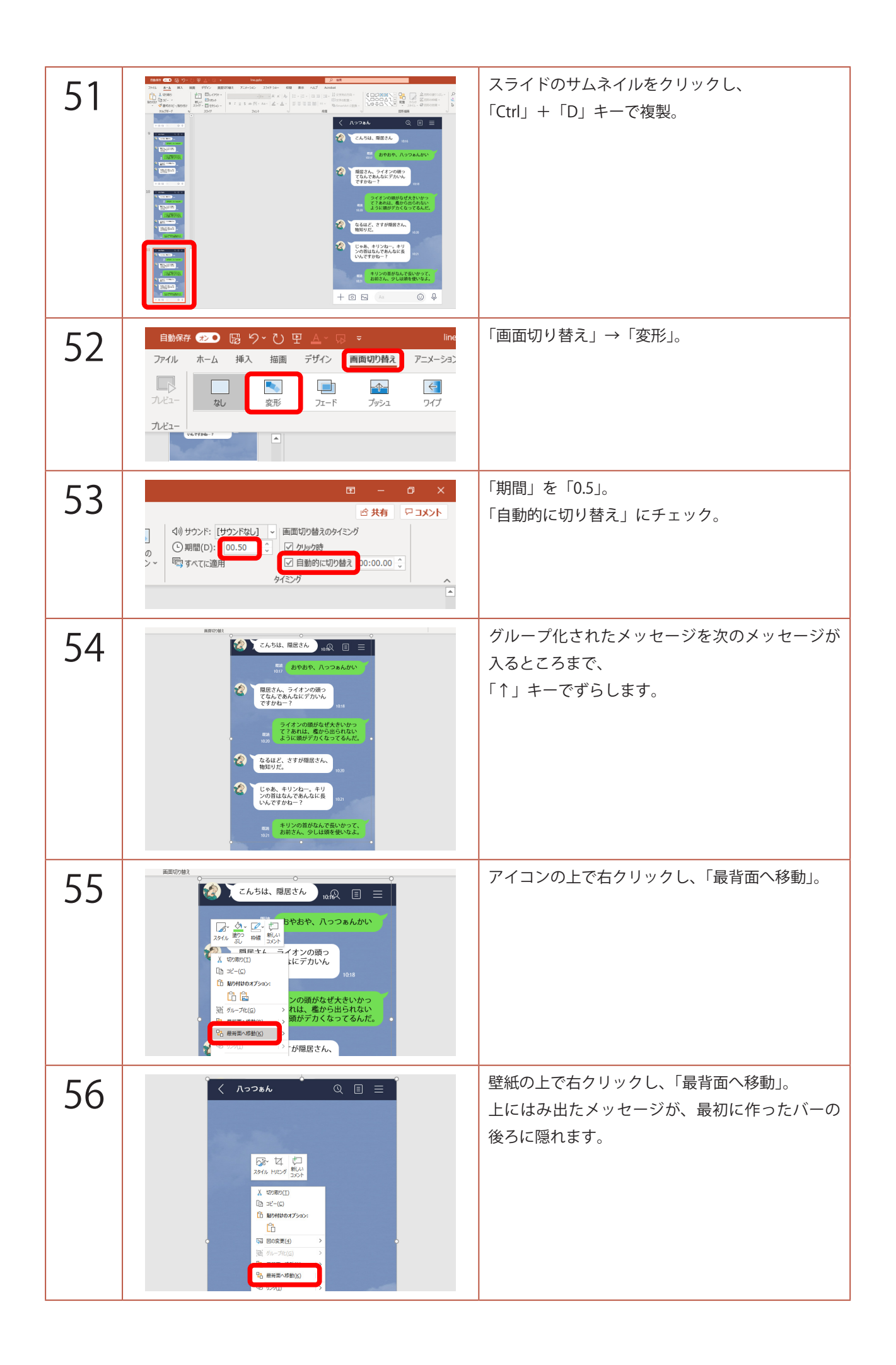

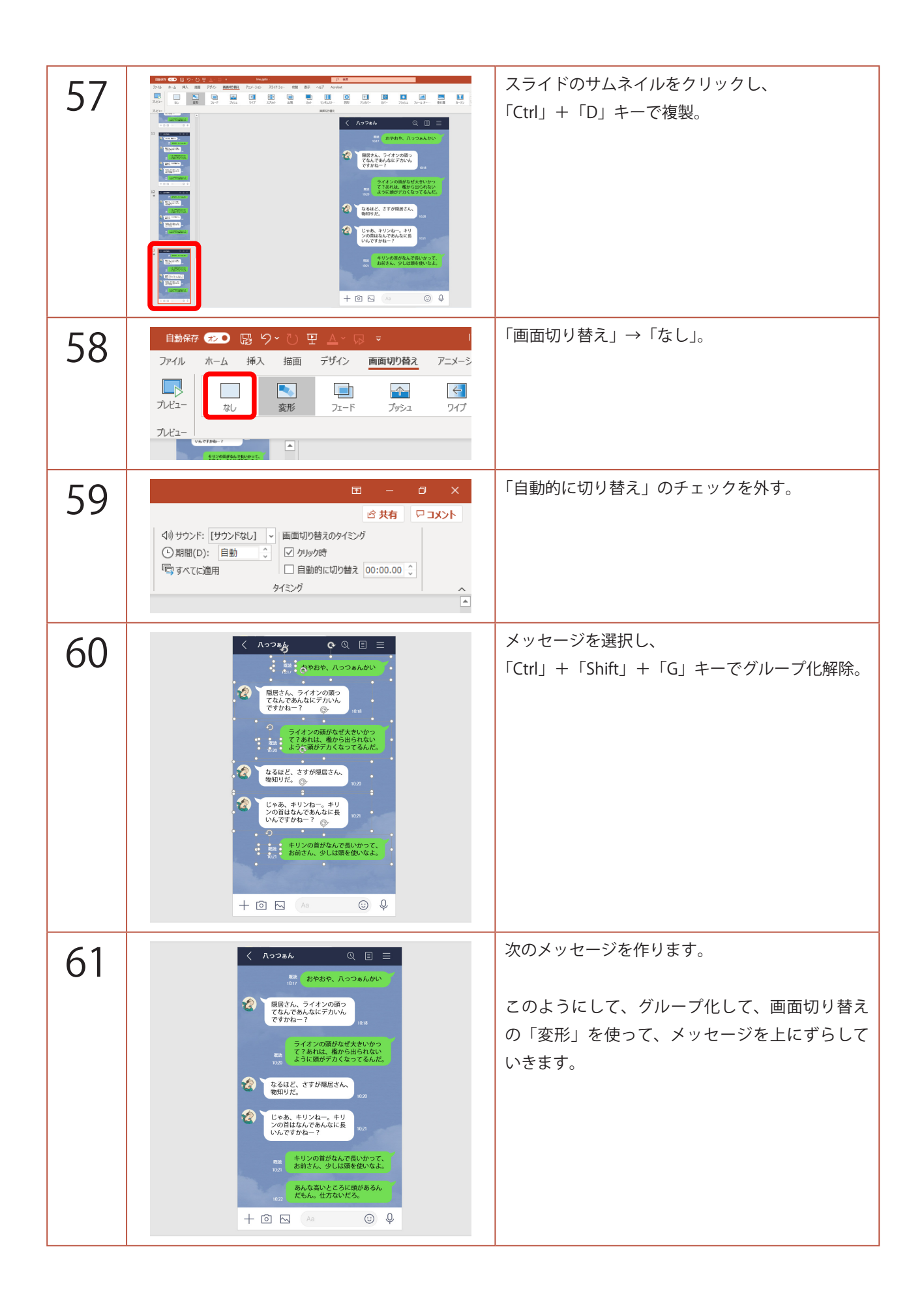

| 62     |         | 完成したら、1枚目のスライドのメッセージを削除。<br>「F5」キーでスライドショーを見てみましょう。                         |
|--------|---------|-----------------------------------------------------------------------------|
| 補<br>足 | 田 - □ × | クリックではなく、自動的にスライドを進めたい<br>場合は、<br>「画面切り替え」の「自動的に切り替え」にチェッ<br>クを入れ、秒数を設定します。 |
|        | Œ       | メッセージが出るときの音を自力で入手していた<br>だき、「画面切り替え」の「サウンド」に設定すれば、                         |

→ 画面切り替えのタイミン・

自動的に切り替え タイミング

☑ クリック時

さらに LINE っぽくなります。

※「画面切り替え」のサウンドに使えるのは、wav

ファイルのみです。mp3 は使えません。

⊲りりサウンド: line.wav

〇 期間(D): 日勤 「同 すべてに適用

▲ へ カーテン マ 効果の オプション ~